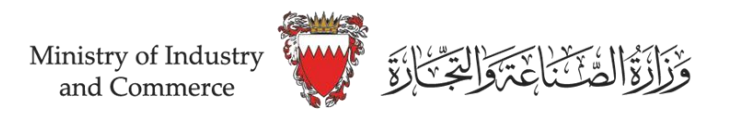

## دليل تقديم طلب إزالة مخالفة

تسجيل الدخول على نظام سجلات <u>www.sijilat.bh</u> عن طريق المفتاح الإلكتروني، ومن ثم إتباع الخطوات التالية:

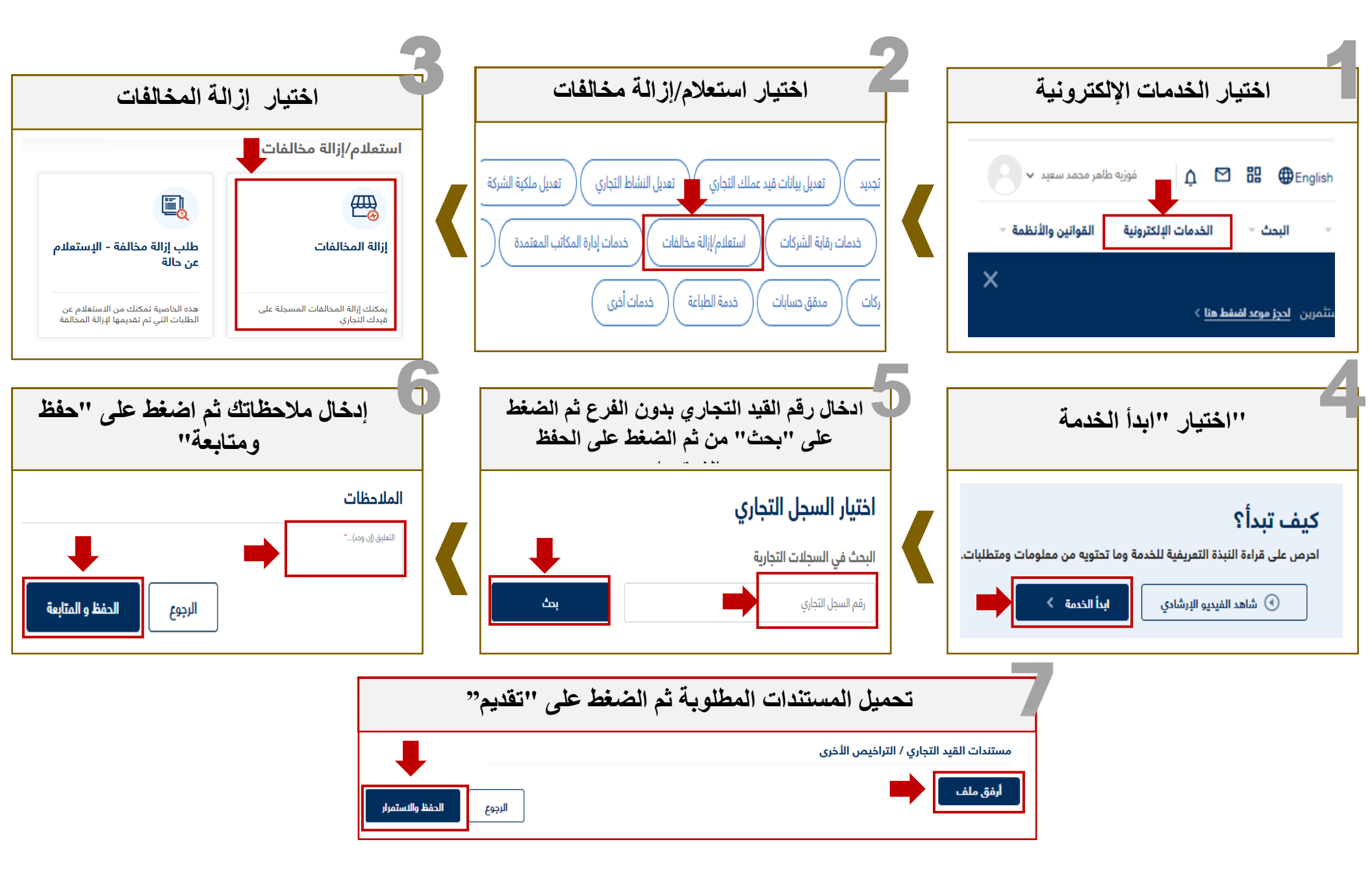